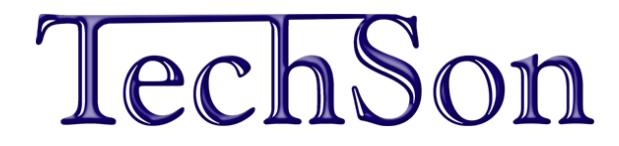

# N szériás

# Digitális videó rögzítő

# Rövidített telepítői kézikönyv

### 1. Alapbeállítások

### 1.1 A készülék összeszerelése

Ennek a leírásnak nem célja a különböző típus-variációk pontos összeszerelési lépéseinek bemutatása, csak az általános összeszerelési lépéseket tartalmazza.

- Vegye ki a csomagolásból a készüléket.
- Csavarozza le a készülék fedőlapját.
- A mellékelt csavarokkal rögzítse a készülék belsejébe a HDD-t (vagy több HDD-t), az erre a célra kialakított helyre.
- Csatlakoztassa a HDD (HDD-k) adat és tápfeszültség kábeleit.
- Csavarozza vissza a készülék fedőlapját.
- Csatlakoztassa a kamerák videójel kábeleit a DVR videójel bemeneteire.
- Csatlakoztassa az USB egeret a készülék hátlapján található USB csatlakozóhoz.
- Csatlakoztassa a monitor videójel kábelét (VGA, HDMI, vagy kompozit) a készülék hátlapján található csatlakozóhoz.
- 12 V-os tápellátású típus esetén:
  Egyes típusoknál a hátlapi tápfeszültség csatlakozó mellet egy Ki/Be kapcsoló is található. Ezeknél a típusoknál kapcsolja Ki állásba a kapcsolót.
  - Csatlakoztassa a készülékhez mellékelt tápegységet a készülék hátlapján található csatlakozóhoz, majd utána a 230V-os konnektorhoz.
- 230 V-os típus esetén:
  A tápfeszültség kapcsolót kapcsolja Ki állásba.
  Csatlakoztassa a készülék hátlapján található csatlakozóhoz a tápfeszültség kábelt, majd utána a 230Vos konnektorhoz.
- Kapcsolja be a készüléket.

### Figyelem!

A készülék LAN csatlakozójába csak a hálózati paraméterek beállítása után csatlakoztassa a kábelt!

#### 1.2 Első bekapcsolás, monitorkimenet kiválasztása

A készülék első bekapcsolásakor mindenképpen szükség van egy monitor használatára, mivel egyes alapbeállítások csak a készülék saját OSD menüjén keresztül érhetők el!

Az N szériás DVR-ek többféle monitorkimenettel rendelkeznek, videójel megjelenítési módjuk különbözhet.

Bekapcsolás után a DVR egy bejelentkező képet jelenít meg:

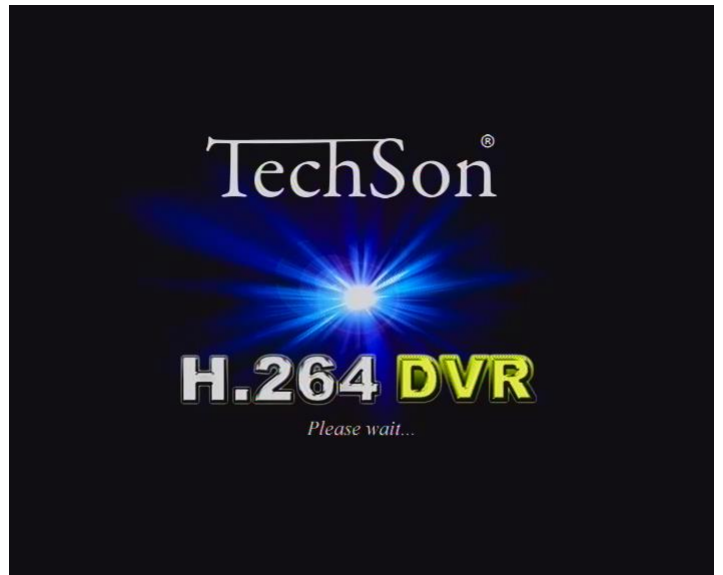

Néhány másodperc után ez a kép eltűnik, helyette a bekapcsolási ellenőrzési lista jelenik meg:

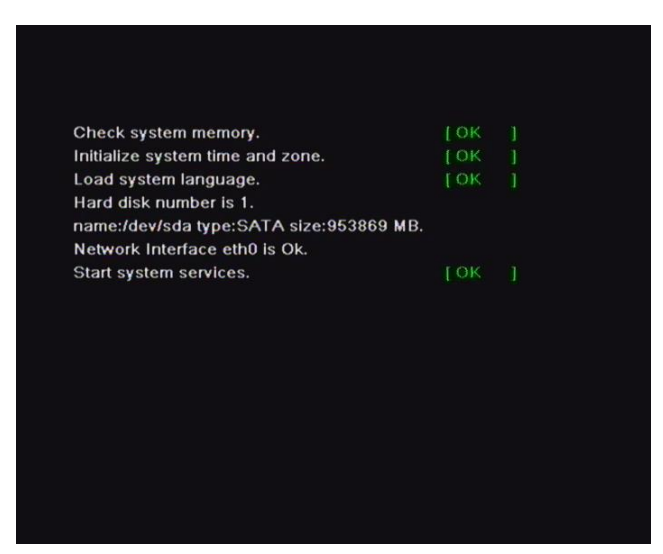

Amennyiben a kép elsötétül, akkor nem az az alapértelmezett videójel kimenet, amelyre a monitor csatlakoztatva van. Ebben az esetben a következő módon kapcsolhat át a ténylegesen használt kimenetre:

- Várjon kb. 15-20 másodpercet a bejelentkező képernyő eltűnése után
- Az előlapon található Stop / ESC / Cancel / Exit / Fn gomb (típusfüggő hogy mi a gomb megnevezése)
  kb. 10 másodperces folyamatos nyomva tartása után a készülék sípol egy rövidet, majd átkapcsol a következő videójel kimenetre.
- Ha a készüléknek 3 kimenete is van (VGA, HDMI, Kompozit), akkor lehetséges, hogy nem a programban soron következő kimenetet használja. Ebben az esetben ismételje meg az előző lépést.
- Ha VGA vagy HDMI kimenetet használ, de továbbra sem jelenik meg kép, akkor lehetséges, hogy a monitor nem képes megjeleníteni a készülék által szolgáltatott képfelbontást. (Ez főleg a régebbi monitorok esetén fordulhat elő).

Ugyanezeket a lépéseket kövesse, ha a készülék korábban már be lett állítva, de a beállításkor másik monitorkimenetet használt. Ez esetben lehetséges, hogy a készülék megjeleníti a kamerák képeit, akár osztottképes megjelenítéssel, de semmilyen OSD információ (dátum, idő, kameranév) nem jelenik meg, valamint nincs egérkurzor, és nem jeleníti meg a menüt sem.

Egyes típusoknál a kompozit kimenet SPOT (léptetett) kimenetként működik akkor, ha a VGA vagy a HDMI kimenet van kiválasztva.

#### Megjegyzés:

A monitorkimenet a későbbiekben a készülék menüjéből is állítható:

- Lépjen be a következő menübe: Főmenü Beállítás Alap Állítsa be a videójel kimenetet.
   Itt nem csak a fizikai kimenet választható ki, hanem a VGA kimenet esetén a felbontás is.
- Azoknál a készülékeknél, ahol egyidőben minden kimeneten van OSD kijelzés, a VGA és a HDMI kimenet felbontása megegyezik.
- -
- Egyes típusoknál nincs különálló SPOT monitor, és kompozit videójel kimenet.

Ezeknél a készülékeknél, ha a kompozit monitort csatlakoztatnak a készülékre, akkor a "**SPOT**" menüpontnál a "**CVBS**" módot kell kiválasztani.

Amennyiben itt a "SPOT" mód van kiválasztva, akkor a kompozit kimeneten teljes képernyős megjelenítéssel a kameraképeket lépteti.

Figyelem!

Ebben az esetben az előlapi nyomógombbal nem lehet a kompozit kimeneten főmonitor megjelenítést bekapcsolni! Azaz nem jelenik meg sem az egérkurzor, sem a menü!

#### 1.3 Kezelői felület

A készülék menürendszere egeres vezérlésre van optimalizálva. Minden típusnak széria tartozéka az USB

egér. Egyes készülékekhez tartozék az infravörös távirányító is, de a beállításokat és a készülék napi használatát javasolt inkább egérrel végezni.

#### 1.4 Alapbeállítások

A készülék első bekapcsolásakor mindenképpen el kell végezni az alapbeállításokat. Éppen ezért gyári alaphelyzetben bekapcsolás után megjelenik egy "Varázsló" menü.

Ebben a menüben csak azok a paraméterek találhatók, amelyeket mindenképpen be kell állítani, hogy a készülék működjön!

#### Figyelem!

A készülék csak akkor működik megfelelően, ha az "Indítási varázsló" menüből kilépett!

| WIZARD         |                   |           | VARÁZSLÓ            |               |                   |  |
|----------------|-------------------|-----------|---------------------|---------------|-------------------|--|
| Device Name    |                   |           | Eszkőz név          |               |                   |  |
| Language       |                   |           | Nyely               |               |                   |  |
| Date Format    | MM DD YY          | 6         | Dätum formätum      | HH NN ÉÉ      |                   |  |
| Time Format    |                   |           | ldő formátum        |               |                   |  |
|                |                   |           | Időzóna             |               |                   |  |
| System Date    | 06 / 10 / 2013 25 |           | Rendszer dátum      | 0671072013 25 |                   |  |
| System Time    |                   |           | Rendszer idő        |               |                   |  |
| Startup Wizard |                   |           | Indítilisi vanázstó |               |                   |  |
|                |                   |           |                     |               |                   |  |
|                |                   |           |                     |               |                   |  |
|                |                   |           |                     |               |                   |  |
|                |                   |           |                     |               |                   |  |
|                |                   |           |                     |               |                   |  |
|                |                   |           |                     |               |                   |  |
|                |                   |           |                     |               |                   |  |
|                |                   |           |                     |               |                   |  |
|                |                   | Next Exit |                     |               | Következő Kilépés |  |
|                |                   |           | 9                   |               |                   |  |

Maqyar

GMT+1

A készülék menüje gyári alaphelyzetben angol nyelvű!

A következőket állítsa be:

- Language (Nyelv):
- Date format (Dátum formátum):
- Time format (Idő formátum): -
- Time Zone (Időzóna):
- Állítsa be a dátumot és az időt.

NE LEGYEN KIJELÖLVE !!!

YY-MM-DD (ÉÉ-HH-NN)

Startup wizard (Indítási varázsló): Ha ez a kijelölés aktív, akkor a készülék minden bekapcsoláskor belép az "Indítási varázsló" menübe. Ilyen esetben a készülék rendeltetésszerű működése nem garantált!

24 hour (24 óra)

Kattintson a "Next" (következő) gombra. Az alábbi ablak jelenik meg:

| WIZARD                             |                    | VARÁZSLŐ                          |                       |
|------------------------------------|--------------------|-----------------------------------|-----------------------|
| HTTP Port                          | 80                 | HTTP Port                         |                       |
| Server Port                        | 6036               | Szerver Port                      | 6036                  |
| Obtain an IP address automatically | 2                  | Automatikus IP cim szerzés (DHCP) |                       |
| IP Address                         | 192.168.001.100    | IP clm                            |                       |
| Subnet Mask                        | 255. 255. 255. 000 | Alhálózati maszk                  |                       |
| Gateway                            | 192.168.001.001    | Atjáró                            |                       |
|                                    | 000, 000, 000, 000 | Elsődleges DNS szerver            |                       |
| Alternate DNS Server               | 000.000.000.000    | Másodlagos DNS szerver            |                       |
|                                    |                    |                                   |                       |
|                                    |                    |                                   |                       |
|                                    |                    |                                   |                       |
|                                    |                    |                                   |                       |
|                                    |                    |                                   |                       |
|                                    |                    |                                   |                       |
|                                    |                    |                                   |                       |
|                                    | Prev Next Exit     |                                   | Előző Filópés Kilópés |

Ebben a menüpontban az IP hálózati paraméterek adhatók meg. A szükséges beállítások az adott IP hálózattól függenek.

A pontos beállításhoz használja az "N széria hálózat beállítási segédlet.pdf"-et!

#### Fontos!

#### A készülék LAN csatlakozójába csak a hálózati paraméterek beállítása után csatlakoztassa a kábelt!

A nem beállított készülék, vagy a hibásan beállított készülék a LAN hálózat többi elemeinek működését is megzavarhatja!

### Kattintson a "Next" (következő) gombra. Az alábbi ablak jelenik meg:

|     |        |         |            |           |      |  | 768 kbps |   |
|-----|--------|---------|------------|-----------|------|--|----------|---|
|     |        |         |            |           |      |  | 768 kbps |   |
|     |        |         |            |           |      |  | 768 kbps |   |
|     |        |         |            |           |      |  | 768 kbps | • |
|     |        |         |            |           |      |  | 768 kbps |   |
|     |        |         |            |           |      |  | 768 kbps |   |
|     |        |         |            |           |      |  | 268 kbps |   |
|     |        |         |            |           |      |  | 268 kbps |   |
|     |        |         |            |           |      |  | 768 kbps |   |
|     |        |         |            |           |      |  | 768 kbps |   |
|     |        |         |            |           |      |  | 768 kbps |   |
|     |        |         |            |           |      |  | 768.kbps |   |
|     |        |         |            |           |      |  | 768 kbps |   |
| SIL | Remain | ing : C | (CIF). 0 ( | HD1) 0 (1 | D1). |  |          |   |
|     | CIF    |         |            |           |      |  | 768 kbps |   |

Állítsa be minden csatornán a felvételi felbontást, rögzítési sebességet, kódolást, minőséget és adatsebességet. Egyes típusok esetén csak CBR kódolás választható.

Kattintson a "Next" (következő) gombra. Az alábbi ablak jelenik meg:

|  |  | Normal |        |          |
|--|--|--------|--------|----------|
|  |  |        |        |          |
|  |  |        |        |          |
|  |  |        |        |          |
|  |  |        |        |          |
|  |  |        |        |          |
|  |  |        |        |          |
|  |  |        |        |          |
|  |  |        |        |          |
|  |  |        |        |          |
|  |  |        |        |          |
|  |  |        |        |          |
|  |  |        |        |          |
|  |  |        |        |          |
|  |  |        |        |          |
|  |  |        | Refe   | th Forma |
|  |  |        | Befter | ih Forma |

A készülék kilistázza a beépített HDD-ket. Megjeleníti a HDD kapacitását, állapotát.

Első bekapcsoláskor a HDD-t formázni kell! Amennyiben az nem történik meg, a készülék nem rögzíti a kamerák képeit!

A formázáshoz jelölje ki a HDD-t, majd kattintson a "Format" (Formatálás) gombra. A formázás állapotát a kék folyamatjelző csík mutatja.

Figyelem! A formázás alatt ne kapcsolja ki a készüléket!

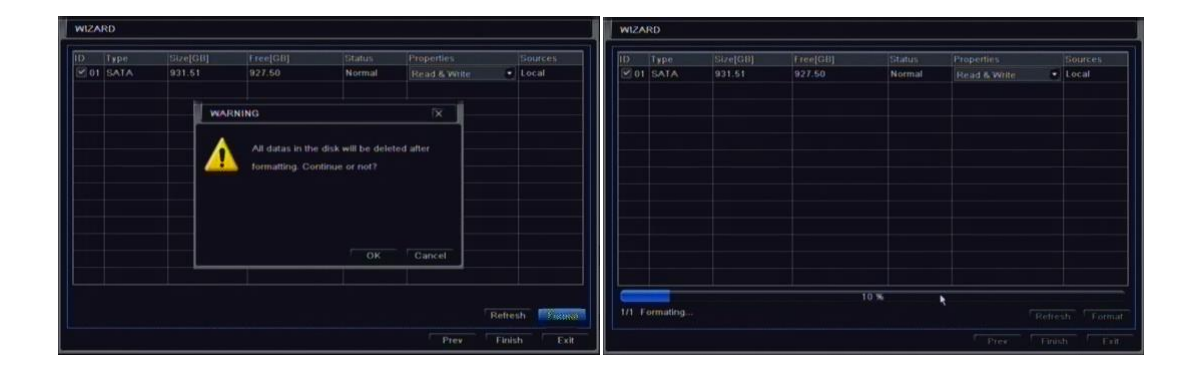

A formázás után kattintson a "Finish" (Kész) gombra.

Ekkor megjelennek a kamerák képei osztottképes kijelzéssel:

| CAMERADI                      | CAMERA02                      | CAMERA03                      | CAMERA04                      |  |
|-------------------------------|-------------------------------|-------------------------------|-------------------------------|--|
| CAMERA01                      |                               |                               |                               |  |
| H.264 DVR<br>Videójel vesztés | H.264 DVR<br>Videójel vesztés | H.264 DVR<br>Videójel vesztés | H.264 DVR<br>Videójei vesztés |  |
| CAMERADS                      | CAMERAD6                      | CAMERAD?                      | CAMERADE                      |  |
| H.264 DVR<br>Videójel vesztés | H.264 DVR<br>Videdjel vesztés | H.264 DVR<br>Videójel vesztés | H.264 DVR<br>Videőjel vesztés |  |
| CAMERA09                      | CAMERATO                      | CAMERALI                      | CAMERA12                      |  |
| H.264 DVR<br>Videójel vesztés | H.264 DVR<br>Videdjel vesztés | H.264 DVR<br>Videójel vesztés | H.264 DVR<br>Videójel vesztés |  |
| CAMERA13                      | CAMERA14                      | CAMERAIS                      | CAMERA16                      |  |
| H.264 DVR<br>Videójel vesztés | H.264 DVR<br>Videójel vesztés | H.264 DVR<br>Videójel vesztés | H.264 DVR<br>Videójel vesztés |  |
| 2013/06/10 10:57:30           | 2013                          | 706/10 09:59:17               |                               |  |

A készülék finonhangolása és további beállításai a Menüben érhetők el.

A menübe lépéshez kattintson az egér jobb gombjával, így a képernyő alján megjelenik egy vezérlősáv. A vezérlősáv bal oldalán kattintson a " [1]" ikonra. A menübe csak az arra jogosult felhasználó léphet be, így a készülék felhasználónevet és jelszót kér:

| CAMERA01 CAMERA02             |                                                | ND2                     | CAMERA03                                         | CAMERA04                                  |  |
|-------------------------------|------------------------------------------------|-------------------------|--------------------------------------------------|-------------------------------------------|--|
| CAMERA01                      |                                                |                         |                                                  |                                           |  |
| H.264 DVR<br>Videójel vesztés | H.264 DVR H.2<br>Videójel vesztés Vid          |                         | H.264 DVR<br>Videójel vesztés                    | H.264 DVR<br>Videójel vesztés             |  |
| CAMERA05                      | CAMERADS                                       |                         | CAMERA07                                         | CAMERADI<br>H.264 DVR<br>Videójel vezzlés |  |
| H.264 DVR<br>Videójel vesztés | DELÉPÉS                                        |                         |                                                  |                                           |  |
|                               |                                                | Felhasználónév<br>admin |                                                  |                                           |  |
| CAMERA09                      | CAMEF                                          | Jelsző                  |                                                  | CAMERA12                                  |  |
| H.264 DVR<br>Videójel vesztés | ł                                              | Nidedjel vesztés        | Belépés Mégsem t                                 | H.264 DVR<br>Videójel vesztés             |  |
| CAMERA13 C/                   |                                                | N14                     | CAMERAIS                                         | CAMERAIS                                  |  |
| H.264 DVR<br>Videójel vesztés | H.264 DVR<br>Videójel vesztés Videójel vesztés |                         | H.264 DVR<br>Videójel vesztés<br>/06/10.09-59-46 | H.264 DVR<br>Videdjel vesztés             |  |
| 2013/06/10 10:57:53           |                                                |                         | *                                                | <b>Q 40 ● 00 #6 ▶</b> * 4                 |  |

Gyári alapállapotban az alapértelmezett felhasználónév és jelszó: admin, 123456. A részletes beállításokhoz használja a készülék telepítői leírását.

A készülék gyárilag úgy van beállítva, hogy ha az itt leírt lépéseket követte (Indítási varázsló), akkor minden csatornán a kamerák képét mozgásérzékeléssel rögzíti.

Az ebben a dokumentációban látható képek illusztrációk, a készülék gyártója fenntartja a jogot a paraméterek bejelentés nélküli módosítására.